## How to Use Direct Replies To

Last Modified on 07/07/2025 4:34 pm EDT

Applies To: PoliteMail Desktop PoliteMail Online PoliteMail M365

Version: 4.9 5.0 5.1+

A user can specify a different inbox for bounces to be returned to. Using this method, you can keep one sending account free from any undeliverables, and use a separate sending account to monitor bounces.

- 1. Open a New Message in PoliteMail.
  - **DESKTOP** Under the PoliteMail flag pull-down menu, choose **Advanced** > **Direct Replies To**.
  - **ONLINE** Click on the 'Send Options' button and select **Direct Replies To**.
  - M365 Click on the drop-down arrow to the right of the big 'Send & Measure' button and select Direct Replies To.

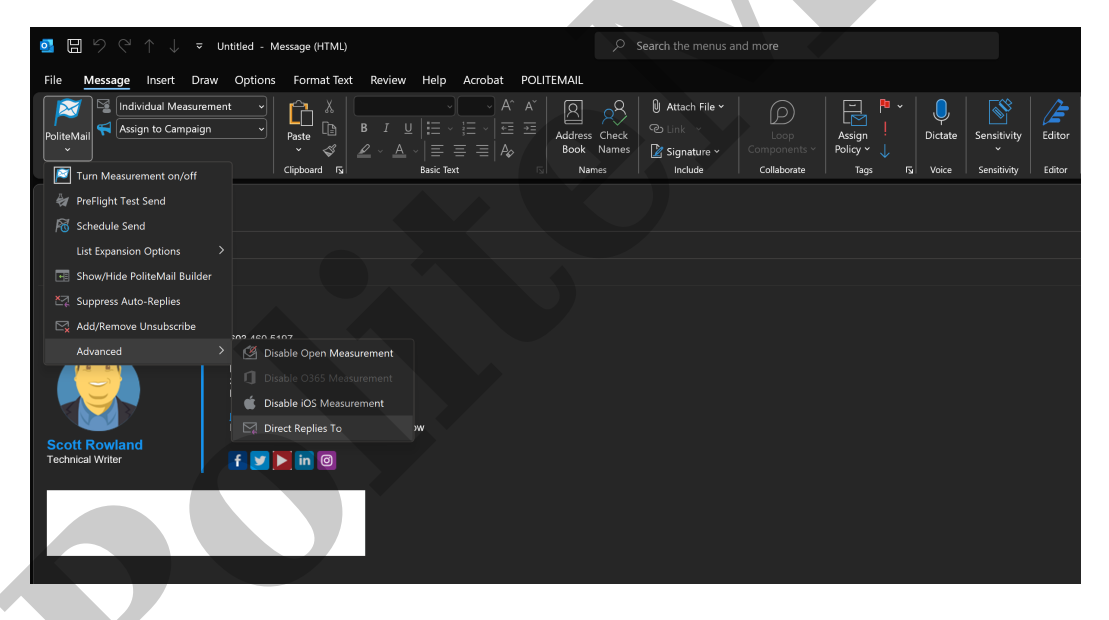

2. Now specify which email address from your Global Address Book you'd like the bounces to be returned to, and then click on 'Save Changes'.

| Direct Replies To         |                  |              |
|---------------------------|------------------|--------------|
| Replies Direct To:        | and contactly as | Modify       |
| Undeliverables Direct To: | autoritation (   | Modify       |
|                           | Back             | Save changes |